# 7 СОЗДАНИЕ ПРОЕКТНОЙ ПОВЕРХНОСТИ

### 7.1 Сопряжение поперечных профилей трассы с рельефом на улице Продольной (с ПК 0+00 до ПК 11+40)

**7.1.1 Настройка отображения**. Делаем активной трассу «Улица Продольная» и вызываем задачу «Модель трассы > Поперечный профиль > Проектная поверхность». В окне отобразится верх проектной поверхности, построенный автоматически по заданному нами шаблону поперечного профиля Продольной улицы

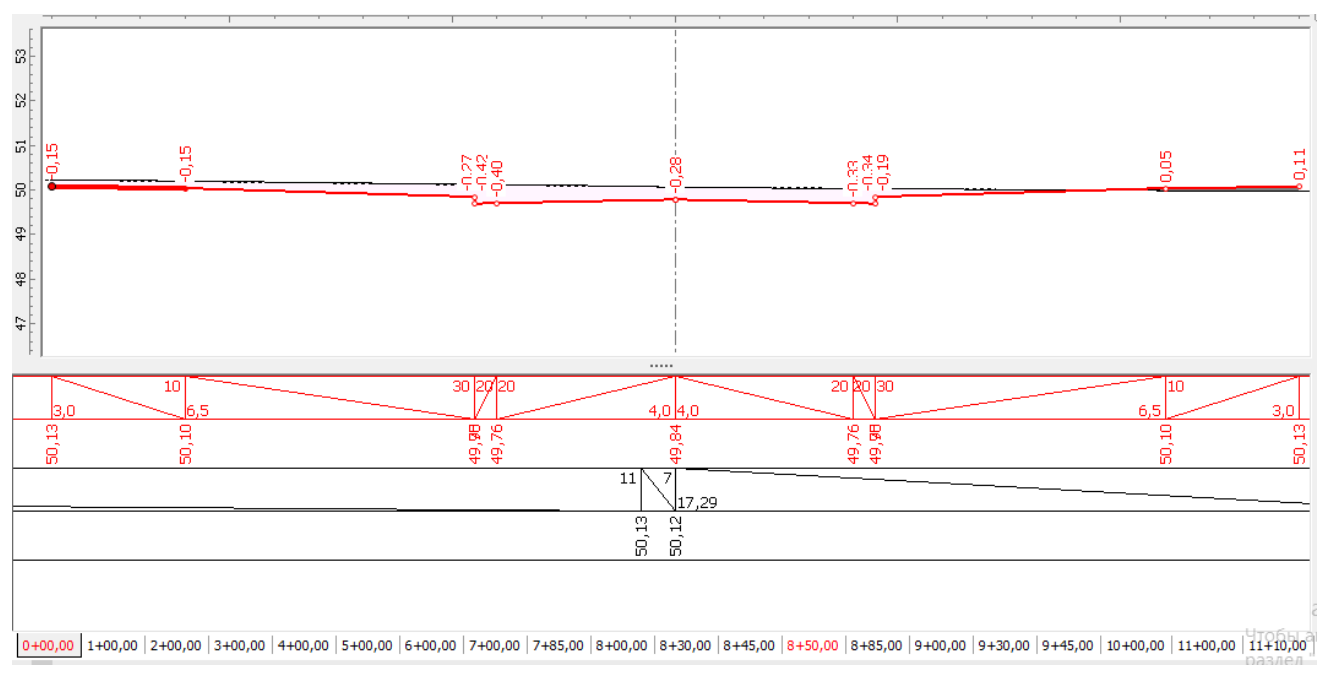

Переходим на закладку поперечного профиля «ПК 0+00» (рис. 7.1).

Рисунок 7.1 – Поперечный профиль на ПК 7+00

Чтобы настроить изображение, необходимо активировать команду «Настройка отображения». На закладке «Общие» поставить флажки «Проектная поверхность» и «Отображать чёрную поверхность», убрать флажки напротив «Интерполированная поверхность», «Верх земляного полотна», «Отображать дорожную одежду».

Для отметок: включить «Подписывать рабочие». В позиции «Где подписывать» поставить флажок около «Над узлами проектной поверхности».

Далее, настраиваем отображение сетки чертежа с проектными данными. Ставим флажок напротив позиции «Отображать шапку». Способ отображения – «Интервалы». Для проектной поверхности ставим флажок напротив параметров «Высотные отметки» и «Расстояния и уклоны». Для существующей поверхности – «Высотные отметки» и «Расстояния». **7.1.2** Создание нового сценария проектной поверхности. Для того чтобы получить проектную поверхность улицы в пределах красных линий, нам необходимо шаблоны поперечных профилей улицы, которые на поперечных створах разбивки трассы уже привязаны к проектным отметкам (с помощью продольного профиля), сопрячь с рельефом. Для этого мы создадим свой сценарий проектной поверхности в дополнение к тем стандартным сценариям, которые имеются в программе для загородных дорог. Задача нового сценария заключается в создании новых сегментов, которые сопрягали бы тротуары с поверхностью земли.

Сначала строим проектную поверхность слева от оси трассы, для чего в левом верхнем углу экрана выбираем сценарий «Определяется пользователем».

Чтобы создать новый сегмент, в окне редактора проектной поверхности в левой части улицы выделяем сегмент «**Тротуар**» и нажимаем в заголовке окна графическую кнопку <+>, обозначающую команду «**Создать**». В появившемся окне выбираем команду «**Создать новое имя**». В новом окне задаем имя группы – «**Верх проектной поверхности**», имя линии – «**Сопряжение с рельефом**», имя элемента – «**Сопряжение**».

Задаем для элемента поверхность нового привязки, т.е. В окне поверхность привязки «Существующая». Графическое «Параметры» – изображение показывает, что сопряжения с рельефом (черной линией) не получилось, т.к. уклон автоматически задался положительным. Следовательно, сегменту необходимо задать уклон с отрицательным знаком. Так как у нас нет точных красных границ улицы, мы можем себе позволить задать более плавное сопряжение с рельефом: в Параметре 1 привязки задать вместо уклона «1:n» параметр «Уклон, ‰» и его значение «– 60» (рис. 7.2).

**7.1.3 Поиск створов с аналогичным сопряжением.** Этот сценарий слева мы должны распространить на все поперечники, у которых левая граница тротуара расположена в выемке. Проанализировав все закладки, мы видим, что такой способ сопряжения применим на диапазоне с ПК 1+00 по ПК 3+00 и с ПК 8+00 по ПК 11+30.

**7.1.4 Применение сопряжения на диапазоне с ПК 1+00 по ПК 3+00**. Далее, снова возвращаемся на закладку «**ПК 0+00**» и в группе параметров «**Применить**» нажимаем графическую кнопку «**Выделенные элементы**», выбираем «**Для диапазона**» и указываем диапазон. Начало – **ПК 1+00**; Конец -**ПК 3+00** и нажимаем графическую кнопку **«ОК»**. Во всплывающих окнах нужно подтвердить, что мы, действительно хотим применить сегмент «**Сопряжение**» на указанный диапазон и «Создавать сопряжение, если указанный элемент не будет найден».

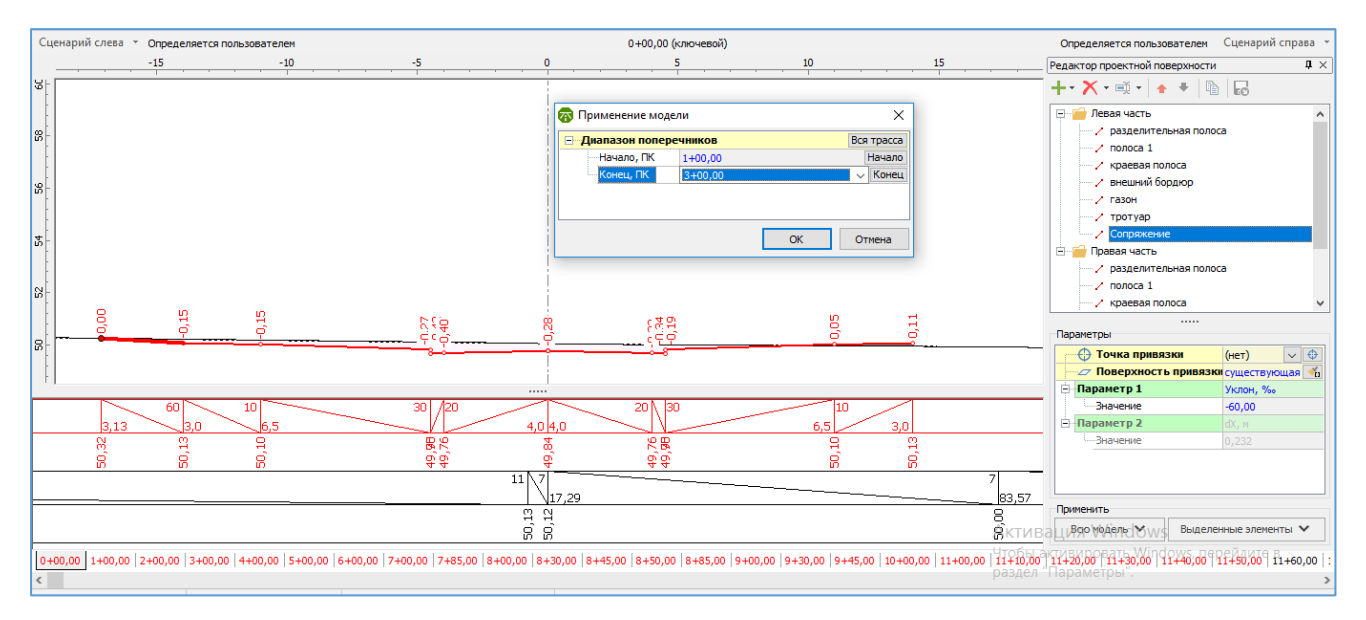

Рисунок 7.2 – Применение сценария выемки для левой части с ПК 1+00 по ПК 3+00

**7.1.5 Применение сопряжения на диапазоне с ПК 8+00 по ПК 11+40**. Далее, снова возвращаемся на закладку «ПК 0+00» и в группе параметров «Применить» нажимаем графическую кнопку «Выделенные элементы», выбираем «Для диапазона» и указываем диапазон. Начало – ПК 8+00; Конец - ПК 11+40 и нажимаем графическую кнопку <OK>. Снова делаем подтверждения во всплывающих окнах.

**7.1.5 Сопряжение левой части проектной поверхности в насыпи**. С ПК 4+00 по ПК 7+85 внешняя кромка левого тротуара расположена в насыпи, следовательно, уклон сегмента сопряжения должен быть положительным. Переходим на закладку «**ПК 4+00**» и в окне Редактора проектной поверхности для левой части мышью выделяем сегмент «**Сопряжение**» и меняем в окне параметров у **Параметра 1** отрицательное значение уклона на **60 ‰** (рис. 7.3).

**7.1.6 Применение сопряжения на диапазоне с ПК 4+00 по ПК 7+85**. Убеждаемся, что на закладке «ПК 4+00» сегмент «Сопряжение» выделен, тогда в группе параметров «Применить» нажимаем графическую кнопку «Выделенные элементы», выбираем «Для диапазона» и указываем диапазон. Начало – ПК 5+00; Конец - ПК 7+85 и нажимаем графическую кнопку <OK>. Снова делаем подтверждения во всплывающих окнах.

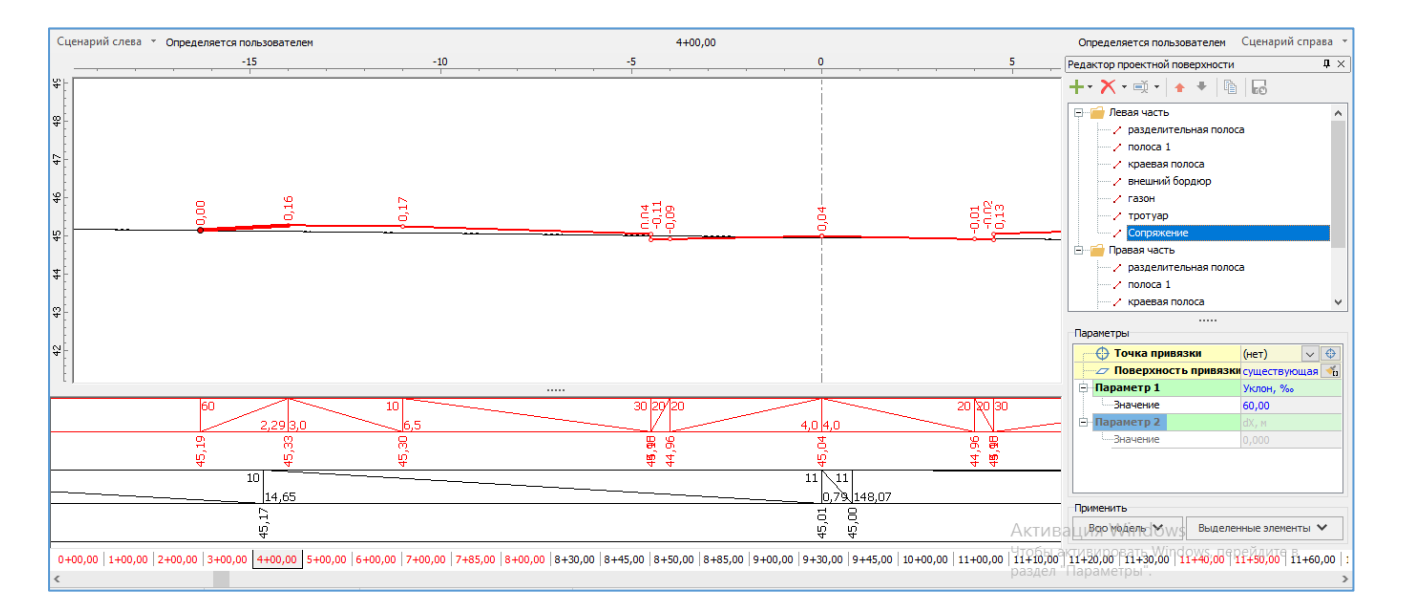

Рисунок 7.3 – Сопряжение тротуара с рельефом в насыпи

Необходимо следить за последовательным расположением сегментов. Сегмент обязательно должен располагаться за тротуаром. Если на каких-либо пикетах этот порядок нарушен, то сегмент «Сопряжение» можно перетащить мышью в окне редактора проектной поверхности (проверьте закладку на ПК 7+85).

**7.1.7 Сопряжение тротуара с рельефом в правой части улицы**. Возвращаемся на закладку «**ПК 0+00**» и в окне Редактора проектной поверхности выделяем для правой части сегмент «**Тротуар**» и нажимаем в заголовке окна графическую кнопку <+>, обозначающую команду «**Создать**». Мы уже ранее создали соответствующий элемент для сопряжения, поэтому в появившемся окне выбираем папку «**Верх проектной поверхности**» и в ней элемент «**Сопряжение**».

Задаем для нового элемента поверхность привязки, т.е. в окне «Параметры» – поверхность привязки «Существующая», в Параметре 1 привязки задаём вместо уклона «1:*n*» параметр «Уклон, ‰» и его значение «60».

**7.1.8 Поиск створов с сопряжением в насыпи.** Этот сценарий справа мы должны распространить на все поперечники, у которых правая граница тротуара расположена в насыпи. Проанализировав все закладки, мы видим, что такой способ сопряжения применим на диапазоне с ПК 3+00 по ПК 8+00, на ПК 10+00 и с ПК 11+30 по ПК 11+40.

**7.1.9 Применение сопряжения на диапазоне с ПК 3+00 по ПК 8+00**. Далее, снова возвращаемся на закладку «ПК 0+00» и в группе параметров «Применить» нажимаем графическую кнопку «Выделенные элементы», выбираем «Для диапазона» и указываем диапазон. Начало – ПК 3+00; Конец - ПК 8+00 и нажимаем графическую кнопку <OK>. Во всплывающих окнах нужно подтвердить, что мы, действительно хотим применить сегмент «Сопряжение» на указанный диапазон и «Создавать сопряжение, если указанный элемент не будет найден».

**7.1.10 Применение сопряжения на ПК 10+00 и с ПК 11+30 по ПК 11+40**. Далее, снова возвращаемся на закладку «ПК 0+00», выделяем сегмент «Сопряжение» справа, в группе параметров «Применить» нажимаем графическую кнопку «Выделенные элементы», выбираем «Для диапазона» и указываем диапазон. Начало – ПК 10+00; Конец – ПК 10+00 и нажимаем графическую кнопку <OK>. Во всплывающих окнах нужно подтвердить, что мы, действительно хотим применить сегмент «Сопряжение» на указанный диапазон и «Создавать сопряжение, если указанный элемент не будет найден».

Аналогично строим профиль с ПК 11+30 по ПК 11+40.

**7.1.11 Поиск створов с сопряжением в выемке.** Сопряжение применимо на диапазоне с ПК 1+00 по ПК 2+00, с ПК 8+30 и ПК 11+20. Уклон элемента «Сопряжение» должен быть «- 60».

**7.1.12. Проверка расположения сегментов**. Снова необходимо проверить по всем поперечникам расположение сегментов. Сегмент «Сопряжение» обязательно должен располагаться за тротуаром. Если на каких-либо пикетах этот порядок нарушен, то сегмент «Сопряжение» можно перетащить мышью в окне редактора проектной поверхности. В том случае, когда элемент «Сопряжение» присутствует в Редакторе проектной поверхности, а на чертеже не виден, то следует поменять знак у величины уклона элемента «Сопряжение».

### 7.2 Формирование проектной поверхности трассы

**7.2.1** Каждая трасса проекта, разбитая на поперечные профили, может формировать проектную поверхность в одном из слоев проекта, кроме слоя, выбранного для неё в качестве существующей поверхности (ЦММ). Один слой проекта может использоваться несколькими трассами для формирования проектной поверхности. Создадим этот слой в нашей модели: «Проект > Создать

слой». В дереве проекта появится новый слой, который с помощью инспектора объектов назовем «Проектный».

**7.2.2** Для активной трассы «Улица Продольная» в инспекторе объектов напротив группы параметров «Основные» ставим флажок напротив позиции «Формировать поверхность в слой» и задать слой «Проектный».

**7.2.3** Если не все треугольники отражаются, то снова вызываем инспектор объектов для объекта «**Триангуляция**» слоя «**Проектный**», в группе параметров «**Параметры построения** / **Автоматическое отсечение треугольников**» необходимо убрать флажки.

**7.2.4** У объекта «Изолинии» ставим флажок видимости горизонталей и в инспекторе объектов задаем шаг горизонталей 0,2 м.

## 7.3 Сопряжение проектных поперечных профилей с рельефом на улице Окружной (с ПК 0+00 до ПК 16+30)

7.3.1 Делаем активной трассу «Ул. Окружная».

Создаем сопряжения слева. На ПК 0+00 выделяем сегмент «**Тротуар**». Нажимаем команду «**Создать**» и в папке «**Верх проектной поверхности**» выбираем сегмент «**Сопряжение**». Задаем в окне «**Параметры**» для нового элемента поверхность привязки – «**Существующая**», уклон **60** ‰.

**7.3.2** Можно задать этот шаблон для всего участка сразу, а потом, переходя с закладки на закладку, корректировать индивидуально заложение уклона. При высоте насыпи более 0,5 м можно сделать уклон 100 ‰. Более 1м – 250‰ (оно автоматически перестроится в 1:4).

Аналогично создаем сопряжения на всем диапазоне с ПК 0+00 до ПК 16+30.

#### Источники информации

1 Система проектирования IndorCAD. Построение, обработка и анализ цифровой модели местности: Руководство пользователя / И.В. Кривых, В.Н. Бойков, Д.А. Петренко, А.В. Скворцов, Н.С. Мирза. – Томск: Изд-во Том. ун-та, 2008. – 300 с.